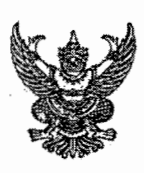

15526/30

# บันทึกข้อความ

| ส่วนราชการ กลุ่มพัฒนาระบบงา         | <u>านคลัง กองคลัง โทร. ๑๖๔</u> | ເພ             |               |            |
|-------------------------------------|--------------------------------|----------------|---------------|------------|
| ที่ กษ อออด/ (กลอเมือง/เว           | <u>๙(a)</u> วันที่ _           | ๕ เมษายน ไอ๕๕๐ |               |            |
| เรื่อง การระงับการใช้สิทธิในโครงการ | จ่ายตรงค่ารักนาพยาบาล          |                | งานช่วยนักบ   | ism: (845) |
|                                     |                                |                | 16751n - 9 13 | 9, 2550    |
| เรียน อธิบดีกรมปศสัตว์              |                                |                | Jaconst (1    | b.3891.)   |

ด้วยกรมบัญชีกลาง ได้มีหนังสือด่วนที่สุด ที่ กค ๐๔๑๗/ ว ธ๒ ลงวันที่ ๑๕ มีนาคม ๒๕๕๐ แจ้งเวียน ส่วนราชการทราบและถือปฏิบัติดังต่อไปนี้

๑. ข้อมูลผู้มีสิทธิและบุคคลในครอบครัวในฐานข้อมูลบุคลากรภาครัฐ ณ วันที่ ๒๙ กุมภาพันธ์ ๒๕๕๐ ปรากฏว่าในฐานข้อมูลดังกล่าวมีข้อมูลดังนี้

| ประเภท          | ข้อมูลทั้งหมด (คน) | ข้อมูลสมบูรณ์ (คน) | คิคเป็นร้อยละ |
|-----------------|--------------------|--------------------|---------------|
| ผู้มีสิทธิ      | ୭,ଟ୍ଟର୍ଟ୍ଟ୍ ଡି     | ඉ,ඝ්ගාෂ,ංගර්       | ಕಕ.៦៥         |
| บุคคลในครอบครัว | ୡ,ଝଁଈ୦,ଟ୍ଟୡ        | ග,ෆ)ගෆ), වය්ග      | ನಠಿಡ          |
| รวม             | ວ,ດາວຮັ,ດາໄຫຮັ     | ଝ,ଝୖୄୄଌଽ୬          | ન્ને છે. હહે  |

๒. ผู้มีสิทธิและบุคคลในครอบครัวจะเข้าร่วมโครงการจ่ายตรงค่ารักษาพยาบาลได้นั้น ข้อมูลของบุคคลดังกล่าว ในฐานข้อมูลบุคลากรภาครัฐจะต้องเป็นข้อมูลที่ "สมบูรณ์" และจากข้อ ๑ ผู้มีสิทธิและบุคคลในครอบครัวที่ข้อมูล "สมบูรณ์" ใด้สมัครเข้าร่วมโครงการจ่ายตรงค่ารักษาพยาบาลแล้วจำนวน ๑,៩๐๘,๖๐๖ คน โดย<u>จากการตรวจสอบข้อมลอาชีพในฐานข้อมูล</u> <u>ดังกล่าว พบว่ามีบุคคลในครอบครัวของผู้มีสิทธิจำนวน ๑๒๓,๐๐๐ ราย ที่เลือกอาชีพ "รับราชการ" แต่เมื่อตรวจสอบข้อมูลของ</u> <u>ผู้มีสิทธิแล้ว ปรากฏว่าไม่พบข้อมูล หรือ พบแต่ข้อมูล "ไม่สมบูรณ์"</u>

. ๓. เพื่อป้องกันการเบิกจ่ายที่ไม่ถูกต้อง เพราะบุคคลในครอบครัวเลือกอาชีพ "รับราชการ" อาจเป็นบุคคลที่มิใช่ ผู้มีสิทธิตามพระราชกฤษฎีกาเงินสวัสดิการเกี่ยวกับการรักษาพยาบาล พ.ศ.๒๕๒๓ และที่แก้ไขเพิ่มเดิม กรมบัญชีกลาง จึงเห็นควร ดำเนินการ ดังนี้

. ๓.๑ วางแนวปฏิบัติกรณีบุคคลในครอบครัวของผู้มีสิทธิเลือกอาชีพ "รับราชการ" แต่ไม่ปรากฎข้อมูลว่า เป็นผู้ ้มีสิทธิในฐานข้อมูล หรือพบข้อมูลแต่ข้อมูล "ไม่สมบูรณ์" จะยังไม่ให้ใช้สิทธิในระบบจ่ายตรงค่ารักษาพยาบาลจนกว่าจะมีการเพิ่ม ข้อมูล หรือปรับปรุงข้อมูลของผู้มีสิทธิในฐานข้อมูลให้ "สมบูรณ์" ก่อน

๓.๒ ให้ส่วนราชการประชาสัมพันธ์แนวปฏิบัติในข้อ ๓.๑ ให้ผู้มีสิทธิในสังกัคตรวจสอบข้อมูลของตน หากพบ ้ว่าข้อมูล "ไม่สมบูรณ์" ให้รีบคำเนินการติดต่อนายทะเบียนของส่วนราชการที่ตนสังกัดอยู่ เพื่อเพิ่มข้อมูล หรือปรับปรุงข้อมูลให้ "สมบูรณ์" ภายในวันที่ ๑๐ เมษายน ๒๕๕๐ หากพ้นกำหนคระยะคังกล่าว กรมบัญชีกลางจะระงับการใช้สิทธิในระบบจ่ายตรงค่า รักษาพยาบาล

กลุ่มพัฒนาระบบงานคลัง ได้จัดทำแนวทางปฏิบัติในการตรวจสอบข้อมูลและสิทธิในฐานข้อมูลบุคลากร ภาครัฐ สำหรับผู้มีสิทธิ (ข้าราชการและลูกจ้างประจำ) และแนวทางในการจัดทำฐานข้อมูลบุคลากรภาครัฐสำหรับนายทะเบียน มาเพื่อให้ผู้มีสิทธิและนายทะเบียนใช้ถือปฏิบัติต่อไป

้จึงเรียนมาเพื่อโปรคทราบ และเห็นควรเวียนหน่วยงานสังกัคกรมปศุสัตว์เพื่อทราบและถือปฏิบัติ ฟร้อมา แจ้งผู้มีสิทธิในสังกัดและหน่วยงานอาศัยเบิกจ่ายทราบและถือปฏิบัติด้วย Boyun: 191

เสนอ กลุ่มพัฒนาระบบ 1840 naumunung din mis modint -100 55 1/0: Jan nelse honosoas 1103.

SVINE GO JANO 50

(นางสาววารณี โศภิณเวทยง) ผ้อำนวยการกองคลัง

(นายทฤษดี ชาวสานจริก อธิบดีกรมปศสัตว์

### <u>แนวทางปฏิบัติในการตรวจสอบข้อมูลและสิทธิในฐานข้อมูลบุคลากรภาครัฐ</u> <u>สำหรับผู้มีสิทธิ (ข้าราชการและลูกจ้างประจำ)</u>

#### 1. การเข้าใช้ระบบฐานข้อมูลบุคลากรภาครัฐ

เข้าไปที่เว็บไซต์กรมบัญชีกลาง (<u>http://www.cgd.go.th</u>) คลิ๊กไปที่ "สวัสดิการรักษาพยาบาล" หรือ เข้าไปที่เว็บไซต์กองคลัง (<u>http://dld.go.th/finance</u>) คลิ๊กไปที่ "สวัสดิการรักษาพยาบาล" จะเข้าสู่หน้าจอหลักดังรูป

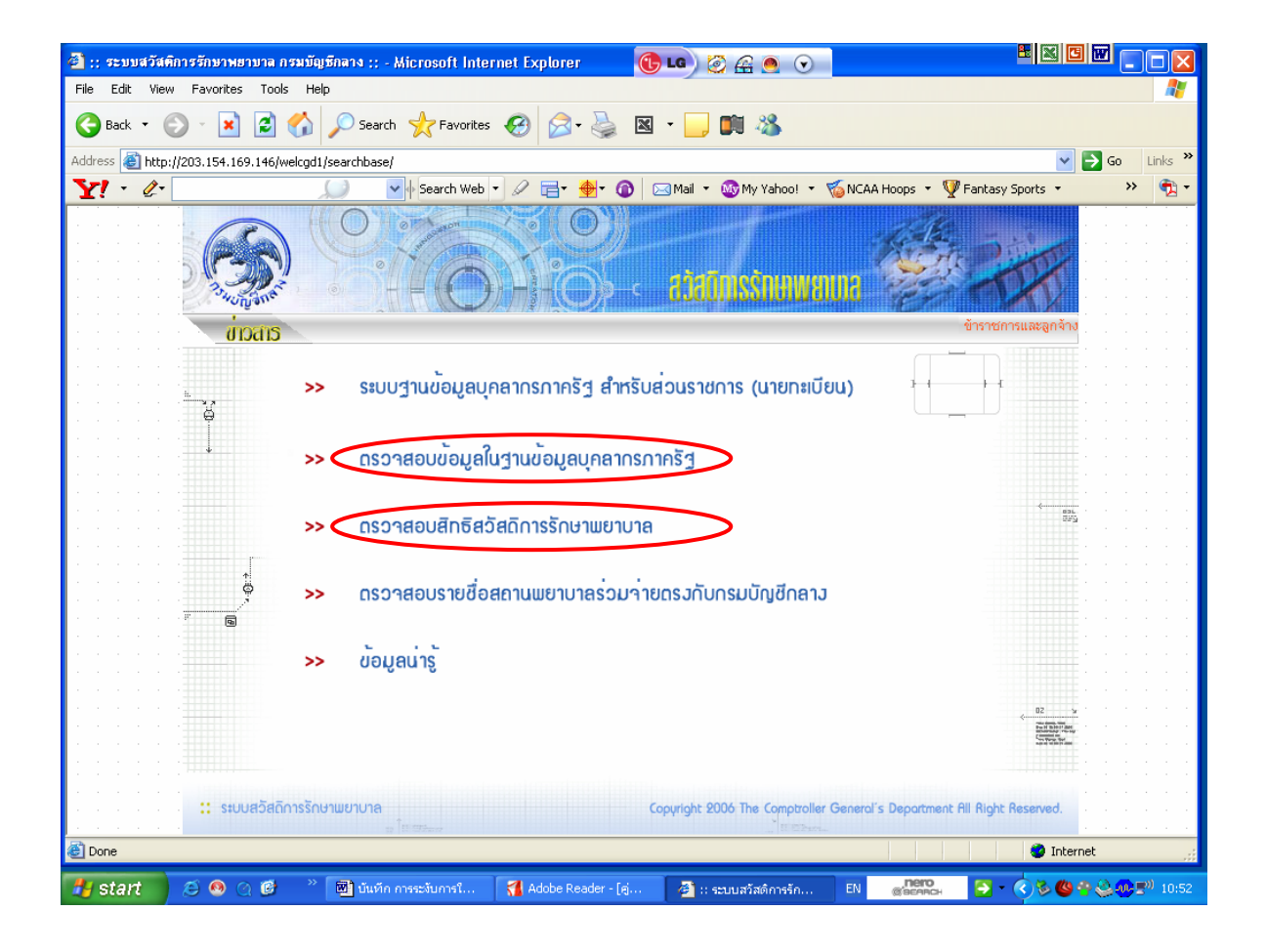

 ผู้มีสิทธิ (ข้าราชการ/ลูกจ้างประจำ) สามารถตรวจสอบข้อมูลในฐานข้อมูลบุคลากรภาครัฐ ว่าข้อมูลในฐานข้อมูล ดังกล่าวถูกต้องสมบูรณ์หรือไม่

ใด้ที่เมนู ตรวจสอบข้อมูลในฐานข้อมูลบุคลากรภาครัฐ

โดยกรอกข้อมูล **เลขบัตรประจำตัวประชาชน** , รหัสผ่าน และกดปุ่ม **ค้นหา** 

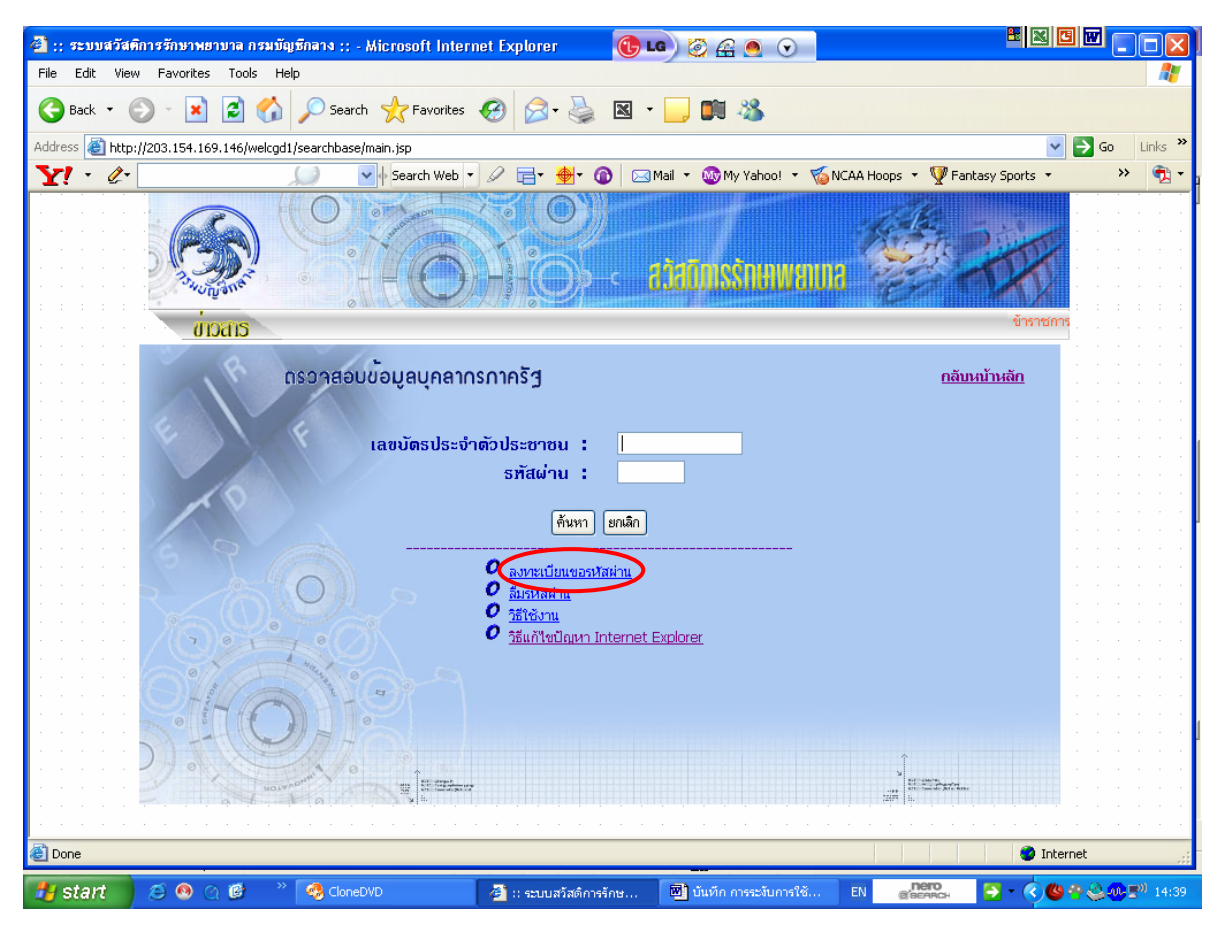

ทั้งนี้ ในครั้งแรกจะต้องลงทะเบียนขอรหัสผ่านก่อน โดยกรอกข้อมูล ดังนี้

เลขบัตรประจำตัวประชาชน ชื่อ (ไม่ต้องมีคำนำหน้า หรือ ยศ) นามสกุล รหัสที่เจ้าของสิทธิกำหนดเอง 4 หลัก (เพื่อใช้ประโยชน์ในกรณีลืมรหัสผ่าน)

ระบบจะให้รหัสผ่าน 5 หลักเพื่อใช้ในการตรวจสอบข้อมูล

กรณีที่เคยขอรหัสผ่านแล้ว ลืมรหัสผ่านและรหัสที่เจ้าของสิทธิกำหนดเอง ให้ติดต่อนายทะเบียนของหน่วยงาน เพื่อยกเลิกรหัสผ่านเดิมก่อน แล้วทำการขอรหัสผ่านใหม่

เมื่อตรวจสอบข้อมูลคังกล่าว แล้วพบว่า ข้อมูลไม่ถูกต้อง หรือไม่พบข้อมูลของตนเอง/บุคคลในครอบครัว หรือ ต้องการเพิ่มเติมข้อมูล ให้ติคต่อนายทะเบียนของหน่วยงาน

<u>หมายเหตุ</u> นายทะเบียนของหน่วยงาน : หน่วยงานที่เบิกจ่ายส่วนกลาง ให้ติดต่อกองการเจ้าหน้าที่ หน่วยงานที่เบิกจ่ายในส่วนภูมิภาค ให้ติดต่อนายทะเบียนของหน่วยเบิกจ่าย  ผู้มีสิทธิที่จะเข้าร่วมโครงการจ่ายตรงค่ารักษาพยาบาล สามารถตรวจสอบสิทธิของตนเองและบุคคลในครอบครัว ได้ที่เมนู ตรวจสอบสิทธิสวัสดิการรักษาพยาบาล

โดยกรอกข้อมูล **เลขบัตรประจำตัวประชาชน** และกดปุ่ม **ค้นหา** 

| 🕘 :: ระบบตรวจส    | จสองสำธิรักษาพยาบาล :: - Microsoft Internet Explorer 🚯 🕼 🕼 🏹 🚑 💿 🕤                   |                     |
|-------------------|--------------------------------------------------------------------------------------|---------------------|
| File Edit View    | w Favorites Tools Help                                                               |                     |
| G Back - C        | 💿 - 💌 🖻 🏠 🔎 Search 🤺 Favorites 🤣 🍙 - 🌺 🥽 🛄 🦓                                         |                     |
| Address 🙆 http:// | p://203.154.169.146/wel/login.jsp                                                    | 🔽 🄁 Go 🛛 Links 🂙    |
| Y! - @-           | 🖉 💽 🚽 Search Web 🔻 🖉 🔂 🖉 🔞 🖂 Mail 👻 🎯 My Yahoo! 👻 🖏 NCAA Hoops 👻 🐺 Fanta             | asy Sports 🔹 💙 📆 🗸  |
|                   | กรมบัญชีกลาง     The Comptroller General's Department     มีมิสาธิเส                 | ปังกรามใน           |
|                   | ดรวาสอบสิทธิสวัสดิการรักษาพยาบาล                                                     |                     |
|                   | เลขบัตรประชาชน :                                                                     |                     |
|                   | ค้นหา ยกเลิก                                                                         |                     |
|                   |                                                                                      |                     |
|                   |                                                                                      |                     |
|                   |                                                                                      |                     |
|                   |                                                                                      |                     |
|                   |                                                                                      |                     |
|                   |                                                                                      |                     |
|                   |                                                                                      |                     |
| 54                |                                                                                      | V                   |
| E Done            |                                                                                      | 🧐 Internet          |
| 🐉 start 🔰         | 🧉 🙆 🖉 🦉 🖉 🐣 🥵 CloneDVD 🛛 🗿 :: ระบบสวัสด์ 🗿 :: ระบบตรวจส 🕅 บันทึก การระงั EN 👩 ออกคระ | 🔁 - 🔿 🖶 🍪 🐠 📰 14:53 |

หากตรวจสอบแล้วปรากฏว่า **ไม่มีสิทธิ** 

 กรณีเกิดจากมีสิทธิอื่น เช่น สิทธิประกันสังคม หรือสิทธิองค์กรปกครองส่วนท้องถิ่น ฯลฯ จะยังไม่สามารถ เข้าร่วมโครงการจ่ายตรงค่ารักษาพยาบาลได้ จนกว่าสิทธิอื่นจะหมดสิทธิลง และระบบจะปรับสิทธิของท่านเป็นมีสิทธิใน รอบการส่งข้อมูลครั้งต่อไป

กรณีมิได้เกิดจากสิทธิอื่น แต่เกิดจากข้อมูลไม่สมบูรณ์ หรืออยู่ระหว่างช่วงการส่งข้อมูลของกรมบัญชีกลาง
 (รอบการส่งข้อมูล 15 วัน / ครั้ง) ให้ติดต่อนายทะเบียนของหน่วยงาน

#### <u>แนวทางปฏิบัติในการจัดทำฐานข้อมูลบุคลากรภาครัฐสำหรับนายทะเบียน</u>

- นายทะเบียนในการจัดทำฐานข้อมูลบุคลากรภาครัฐที่กรมบัญชีกลางกำหนด แบ่งเป็น 2 ประเภท คือ นายทะเบียนระดับกรม คือ ข้าราชการที่ได้รับการแต่งตั้งจากกรมฯ ซึ่งดำรงตำแหน่งในกองการเจ้าหน้าที่ นายทะเบียนส่วนภูมิภาค คือ ข้าราชการที่ได้รับการแต่งตั้งจากหน่วยเบิกจ่ายในส่วนภูมิภาค (การแต่งตั้งนายทะเบียน จะต้องทำเป็นคำสั่งหรือเป็นลายลักษณ์อักษร ทั้งนี้ หากมีการเปลี่ยนตัวนายทะเบียน ใหม่ จะต้องทำเป็นกำสั่งหรือลายลักษณ์อักษรเช่นเดียวกัน)
- นายทะเบียน จะต้องดำเนินการตรวจสอบ ปรับปรุง แก้ไข หรือเพิ่มเติมข้อมูลของผู<u>้มีสิทธิทุกคน</u>และบุคคลใน ครอบครัวในฐานข้อมูลบุคลากรภาครัฐให้ครบถ้วนและเป็นปัจจุบัน ด้วยตนเอง หากไม่สามารถดำเนินการด้วย ตนเองได้ จะต้องกำหนดตัวบุคคลผู้ได้รับมอบหมายเป็นกำสั่งหรือเป็นลายลักษณ์อักษรไว้ด้วย เพื่อความปลอดภัย ของข้อมูล
- 3. กรณีมีการเปลี่ยนแปลงนายทะเบียนใหม่ ให้ส่วนราชการออกหนังสือประทับตราถึงกลุ่มงานสวัสดิการรักษา พยาบาลข้าราชการ กรมบัญชีกลาง เพื่อขอยกเลิกรหัสผู้ใช้และรหัสผ่าน (Password) ของนายทะเบียนเดิมและ กำหนดรหัสผู้ใช้และรหัสผ่าน (Password) ของนายทะเบียนใหม่ โดยให้แจ้งชื่อหน่วยงานต้นสังกัดระดับกรม หน่วยเบิก ชื่อ-นามสกุล และหมายเลขที่ติดต่อได้ของนายทะเบียนใหม่ พร้อมแนบกำสั่งที่ส่วนราชการแต่งตั้ง นายทะเบียนใหม่ไปด้วย
- นายทะเบียนสามารถตรวจสอบความสมบูรณ์ หรือไม่สมบูรณ์ของข้อมูลในฐานข้อมูลบุคลากรภาครัฐ ได้ที่เมนู ระบบฐานข้อมูลบุคลากรภาครัฐ สำหรับส่วนราชการ (นายทะเบียน) โดยกรอกรหัสผู้ใช้ , รหัสผ่าน และกดปุ่ม ยืนยัน

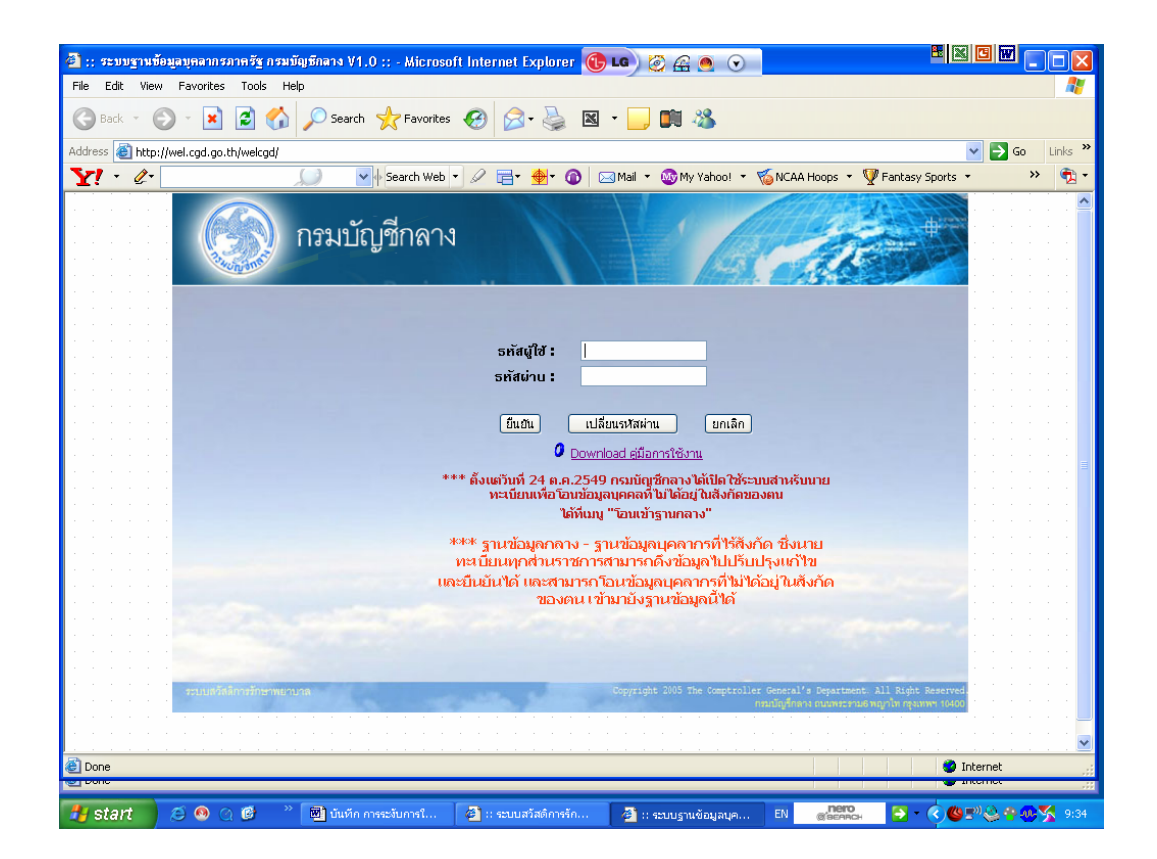

## เลือกหัวข้อ **รายงาน**

เลือกเงื่อนไข รูปแบบรายงาน เป็น ภาพรวม กดปุ่ม พิมพ์

| Fle       Edit       View       Favorites       Tools       Help         Image: Search       Image: Search                                                                                                   |
|----------------------------------------------------------------------------------------------------|
|                                                                                                    |
| Address ≧ http://wel.cgd.go.th/welcgd/welcheddogn                                                                                                    |
| Y! • &•       Image: search Web       Image: search Web       Image: sea |
| กรมบัญชีกลาง<br>The Comptroller General's Department<br>รายงาน                                                                                                    |
| รายงาน                                                                                                    |
|                                                                                                    |
|                                                                                                    |
|                                                                                                    |
|                                                                                                    |
| หม่วยงาม: 07006 การมนุสตร์                                                                                                    |
|                                                                                                    |
|                                                                                                    |
| ) leudigrunara                                                                                                    |
| O referencedeu                                                                                                    |
| รูปแบบรายงาม รูปแบบรายงาม                                                                                                    |
| 🔾 ประเภทผู้มีสิทธิ์ นุลคลภาครัฐ 🗹                                                                                                    |
| 💿 ນ້ວມຸລອມນຸຣດເ 🔍 ນ້ວມຸລອມນຸຣດເ                                                                                                    |
|                                                                                                    |
|                                                                                                    |
|                                                                                                    |
|                                                                                                    |
|                                                                                                    |
| Done                                                                                                    |
| หน้า 6 ส่วน 1 6/8 ขนาด 22.1±อม. น. 14 ค. 1 REC TRK EXT OVR ใหม                                                                                                    |

จะปรากฏ <mark>รายงานแสดงข้อมูลในภาพรวม</mark> โดยจะแสดงสถานะข้อมูล (ข้อมูลสมบูรณ์ , ข้อมูลไม่สมบูรณ์) ของข้าราชการ , ลูกจ้างประจำ , ผู้รับเบี้ยหวัดบำนาญ , บุคกลในครอบครัว

| 🛃 :: ระบบฐานข้อมูลบุคลา                                   | กรภาครัฐ กรมบัญชีกลา                                           | ∢ V1.0 :: - Microsoft | Internet Explorer        | 🔁 LG 🧭 🔗 🧕              | $\odot$            | 8              |           |                  |
|-----------------------------------------------------------|----------------------------------------------------------------|-----------------------|--------------------------|-------------------------|--------------------|----------------|-----------|------------------|
| File Edit View Favorit                                    | es Tools Help                                                  |                       |                          |                         |                    |                |           | - <b>-</b>       |
| 🜀 Back - 📀 - 🖹 🖻 🏠 🔎 Search 🤺 Favorites 🚱 🔗 - چ 🖾 - 📴 📖 🦓 |                                                                |                       |                          |                         |                    |                |           |                  |
| Address 🕘 http://wel.cgd.                                 | Address 🗃 http://wel.cqd.go.th/welcqd/searchwel/aldcreport.jsp |                       |                          |                         |                    |                |           |                  |
| Y! · @·                                                   |                                                                | 🗸 🔶 Search Web 🝷      | 🖉 📑 🎍 🛈                  | 🖂 Mail 👻 🚳 My Yaho      | oo! 🔹 🍯 NCAA Hoops | 🝷 🦞 Fantasy Sp | orts • >> | • 🔁 •            |
|                                                           | - ธาช                                                          | งานแสดงข้อมลในกาพ     | รวม -                    |                         |                    |                |           | ~                |
| ส่วน<br>ธาชกาธ :                                          | ĩ                                                              | ·                     | ວັບກີ່ วันพุ             | ธที่ 4 เมษายน ค.ศ. 2007 |                    |                |           |                  |
| สถานะข้อมูล                                               | ข้าราชการ                                                      | ลูกจ้างประจำ          | ผู้รับเปี้ยหวัด<br>บำนาญ | บุคคลในครอบครัว         |                    |                |           |                  |
| ข้อมูลสมบูรณ์                                             | 784                                                            | 43                    | 116                      | 2561                    |                    |                |           |                  |
| ข้อมูลไม่สมบูรณ์                                          | 1                                                              | 0                     | 0                        | 6                       |                    |                |           |                  |
| รวม                                                       | 785                                                            | 43                    | 116                      | 2567                    |                    |                |           |                  |
|                                                           |                                                                |                       |                          |                         |                    |                |           |                  |
| Done 2                                                    |                                                                |                       |                          |                         |                    |                | Internet  | ~                |
| หน้า 7 ส่วน 1                                             | 7/7 ชนาด 1,9ชน.                                                | 1,3 m,2 RFC           | TRK EXT OVR              | ไทย 🏛                   |                    |                |           | .:               |
| 👭 start 🛛 🖉 🔕                                             | 0 🔞 👋 🕅 1                                                      | ันทึก การระงับการใช้  | 3 Internet Explorer      | Microsoft Exc           | cel - ข้ารา EN     | nero (         | -         | <b>F</b> ) 18:30 |

ทั้งนี้ สามารถดูรายงานเป็นรายบุคคล โดยเลือกรูปแบบรายงาน เป็น <mark>แสดงรายบุคคล</mark> เลือก ประเภทผู้มีสิทธิ เป็น บุ<mark>คคลภาครัฐ</mark> หรือ **ข้าราชการ** หรือ ล**ูกจ้างประจำ** หรือ ผู้รับเบี้ยหวัดบำนาญ เลือก **ข้อมูลสมบูรณ**์ หรือ **ข้อมูลไม่สมบูรณ**์

หากเลือก รูปแบบรายงาน <mark>แสดงรายบุคคล</mark> และเลือก **ข้อมูลไม่สมบูรณ**์ กดปุ่ม พิมพ์ จะแสดง รายงานข้อมูลที่ไม่สมบูรณ์ ของผู้มีสิทธิเป็นรายบุคคล รวมทั้งข้อมูลของบุคคลในครอบครัวด้วย

| 🗿 :: ระบบฐานข้อมูลบุ                                                            | บุคลากรภาครัฐ กรมบัญชีกลาง V1.0 :: - Microsoft Internet Explorer 🔞 💶 🧭 🖉 💿 🕥 🖪 🖽 🖽               |       |
|---------------------------------------------------------------------------------|--------------------------------------------------------------------------------------------------|-------|
| File Edit View Fa                                                               | Favorites Tools Help                                                                             |       |
| 🕞 Back 🝷 🌍 🚽                                                                    | - 💌 🗟 🏠 🔎 Search 🤺 Favorites 🤣 🔗 - 🌺 📧 - 📴 🕅 🖓                                                   |       |
| Address 🕘 http://wel.                                                           | il.cgd.go.th/weicgd/weichecklogin 🛛 🗸 🗗 🖓 Go Lir                                                 | nks » |
| Y! - @-                                                                         | 💭 👽 🖌 Search Web 🔻 🖉 🚍 🔹 🍓 🖓 🕼 🖂 Mail 🔹 🍪 My Yahool 👻 🌾 NCAA Hoops 👻 🦞 Fantasy Sports 🔹 🔅 👋      | 🔁 -   |
| ()<br>()<br>()<br>()<br>()<br>()<br>()<br>()<br>()<br>()<br>()<br>()<br>()<br>( | กรมบัญชีกลาง<br>he Comptroller General's Department ระบบฐานข้อมูลบุคลากรภาครัฐ                   |       |
|                                                                                 | รายงาน                                                                                           |       |
|                                                                                 |                                                                                                  | -     |
|                                                                                 |                                                                                                  |       |
| าพื่มต้อมอ                                                                      |                                                                                                  |       |
| ค้นหา                                                                           | หมวยงาน: 07006 กรมปลุสตา                                                                         |       |
| () ยกเลิกรหัสผาน)                                                               |                                                                                                  |       |
| <b>รายงาน</b>                                                                   |                                                                                                  |       |
| โอบเข้าฐานกลาง                                                                  |                                                                                                  |       |
| รายชื่อนายพะเบียน                                                               | - ibulu-                                                                                         |       |
| 000000000000000000000000000000000000000                                         | รูปแบบรายงาน แสดงรายบุคคล 🕥                                                                      |       |
|                                                                                 | ประเภทผูมสทธ                                                                                     |       |
|                                                                                 | 🔿 ขอมู่สสมประห                                                                                   |       |
|                                                                                 |                                                                                                  |       |
|                                                                                 | Vanv                                                                                             |       |
|                                                                                 |                                                                                                  |       |
|                                                                                 |                                                                                                  |       |
| Done                                                                            | Different                                                                                        |       |
| หน้า 9 ส่วน 1                                                                   | 9/9 ชนาด 0.5ชม. บ. 1 ค. 1 REC TRK EXT OVR ไทย 🛄                                                  |       |
| 🛃 start 🔰 🥴                                                                     | ) 🙆 🔿 🧭 🖉 մահո massiumata 😕 2 Internet Explorer 🔹 🔀 Microsoft Excel - ลักลา EN 👷 🚱 🔹 🔇 😩 🔆 🕵 🕵 🕬 | 18:33 |

หากมีผู้มีสิทธิที่ข้อมูลไม่สมบูรณ์ ให้กลับไปที่หัวข้อ **ค้นหา** กรอกเ**ลขประจำตัวประชาชนของผู้มีสิทธิ**ที่ข้อมูลไม่สมบูรณ์ กดปุ่ม **ค้นหา** จะแสดงรายละเอียดข้อมูลของผู้มีสิทธิ ให้ทำการตรวจสอบข้อมูล และปรับปรุง แก้ไขข้อมูล หลังจากนั้น ให้กดปุ่ม **บันทึก** และกดปุ่ม **สมบูรณ์**  หากเลือก รูปแบบรายงาน **แสดงรายบุคคล** และเลือก **ข้อมูลสมบูรณ์** กคปุ่ม พิมพ์ จะแสดง รายงานข้อมูลที่สมบูรณ์ ของผู้มีสิทธิเป็นรายบุคคล รวมทั้งข้อมูลของบุคคลในครอบครัวด้วย

| 🗿 :: ระบบฐานข้อมูลม                                                                    | ynann sann sig n swiigydinan v V1.0 :: - Microsoft Internet Explorer 🔞 📭 🖓 🕰 🍳 🕥                                                                    |
|----------------------------------------------------------------------------------------|----------------------------------------------------------------------------------------------------|
| File Edit View Fi                                                                      | avorites Tools Help                                                                                                    |
| 🔇 Back 🝷 🕥                                                                             | - 🗷 🗟 🏠 🔎 Search 🤺 Favorites 🚱 🔗 - 🌺 📧 - 📴 🗰 🦓                                                                                                    |
| Address 🙆 http://wel                                                                   | .cgd.go.th/welcgd/welchecklogin 💽 🖸 🖸 Links 🎽                                                                                                    |
| Y! · @-                                                                                | 💭 🔻 Search Web 🔹 🖉 📄 🏘 🔞 🖂 Mail 🔹 🎯 My Yahoo! 🔻 🖏 NCAA Hoops 👻 🦞 Fantasy Sports 🔹 🔅 🗞 🕇                                                             |
| f Tr                                                                                   | ารมบัญชีกลาง<br>ne Comptroller General's Department                                                                                                 |
|                                                                                        | รายงาน                                                                                                    |
|                                                                                        |                                                                                                    |
| <ul> <li>เพิ่มร้อมูล</li> <li>ค้นหา</li> <li>ยกเล็กรหัสผ่าน</li> <li>รายงาน</li> </ul> | หน่วยงาน:         07006         กรมปสุสตว์           จังหวัด:         900000         กรมปสุสตว์           หน่วยเงิน:         000         กรมปสุสตว์ |
| รายชื่อนายพะเบียน                                                                      | <u>-13aulu -</u>                                                                                                    |
|                                                                                        | รูปแบบรายงาน แลดงรายบุคตส 🖌                                                                                                    |
|                                                                                        | ประเภทผู้มีสิทธิ์ บุคคลภาครัฐ 🗸                                                                                                    |
|                                                                                        | 💽 ข้อมูลสมบูรณ์ 🥥 ข้อมูลไม่สมบูรณ์                                                                                                    |
|                                                                                        | (vîuvî)                                                                                                    |
| ど Done                                                                                 | 🖉 Internet                                                                                                    |
| หน้า 8 ส่วน 1                                                                          | 8/9 ขนาด 5.8ชม. น. 8 ค. 1 REC TRK EXT OVR "ไทย 🌐                                                                                                    |
| 🛃 start 🔰 🥭                                                                            | 🔞 🕐 🕲 🕷 🖏 มันทึก การเว้นการใช้ 🖉 3 Internet Explorer 🔹 🚮 Adobe Reader - [246 🛛 🛛 💕 🚱 🖓 😓 🖉 🕲 😤 😓 🕸 📰 19:29                                          |

กรณีมีข้อมูลของบุคคลในครอบครัวไม่สมบูรณ์ ให้กลับไปที่หัวข้อ **ค้นหา** กรอกเ**ลขประจำตัวประชาชนของผู้มีสิทธิ** กดปุ่ม **ค้นหา** จะแสดงรายละเอียดข้อมูล ให้คลิ๊กเลือกที่ **บุคคลในครอบครัว** และเลือกที่บรรทัดของบุคคลในครอบครัว ที่มีข้อมูลไม่สมบูรณ์ กดปุ่ม **แก้ไข** 

โดยทั้งนี้ ก่อนทำการแก้ไขข้อมูล นายทะเบียนจะต้องตรวจสอบเอกสารอ้างอิงแสดงความสัมพันธ์ระหว่างผู้มีสิทธิกับ บุคคลในกรอบครัวด้วย เช่น

คู่สมรส จะต้องมีทะเบียนสมรส

- บิดา จะต้องมีเอกสารแสดงว่าเป็นบิดาโดยชอบด้วยกฎหมาย เช่นทะเบียนสมรสระหว่างบิดาและมารดา หรือทะเบียนหย่ากับมารดา หรือเอกสารการจดทะเบียนรับรองบุตร (รับรองว่าผู้มีสิทธิเป็นบุตร) หรือ กำสั่งศาลสั่งให้ผู้มีสิทธิเป็นบุตรชอบด้วยกฎหมาย
- บุตร จะต้องมีใบสูติบัตร หรือสำเนาทะเบียนบ้าน หรือเอกสารการจดทะเบียนรับรองบุตร หรือคำสั่งศาลสั่ง ให้เป็นบุตรชอบด้วยกฎหมายของผู้มีสิทธิ

หลังจากได้ทำการแก้ไขข้อมูลแล้ว ให้กดปุ่ม **บันทึก** และกดปุ่ม **สมบูรณ**์

15525

1540 กรมบัณชีกลาง

Tin d

วันที่

ถนนพระราม 6 กทม. 10400

กระหาสัง

2 0 A.A. 2550

156h

15525

15 มีนาคม 2550

เรื่อง การระงับการใช้สิทธิในโครงการจ่ายตรงค่ารักษาพยาบาล อธิบดีกรมปศุสัตว์ เรียน

หนังสือกรมบัญชีกลาง ด่วนที่สุด ที่ กค 0417/ว 34 ลงวันที่ 4 กันยายน 2549 อ้างถึง

ตามหนังสือที่อ้างถึง กรมบัญชีกลางได้จัดทำฐานข้อมูลบุคลากรภาครัฐขึ้น กลุ่มผันกา โดยมอบหมายให้นายทะเบียนของส่วนราชการเข้าทำการแก้ไข ปรับปรุง หรือเพิ่มเติมข้อมูลของ ผู้มีสิทธิ (ข้าราชการ ลูกจ้างประจำ ผู้รับเบี้ยหวัดบำนาญ) และบุคคลในครอบครัวในสังกัด ผ่านทาง ୷ร Website ของกรมบัญชีกลาง (www.cgd.go.th) ตั้งแต่วันที่ 1 สิงหาคม 2549 เป็นต้นไป ทั้งนี้ เพื่อนำ ฐานข้อมูลดังกล่าวไปใช้ประโยชน์ในการจัดทำฐานข้อมูลในโครงการจ่ายตรงค่ารักษาพยาบาล ที่เริ่มดำเนินการตั้งแต่วันที่ 1 ตุลาคม 2549 ความละเอียดแจ้งแล้ว นั้น

กรมบัญชีกลางพิจารณาแล้ว ขอเรียนดังนี้

1. ข้อมูลผู้มีสิทธิ และบุคคลในครอบครัวในฐานข้อมูลบุคลากรภาครัฐ (ข้อมูล ณ วันที่ 27 กุมภาพันธ์ 2550)

|              |                 | จำนวน (คน)        |                   |        |  |
|--------------|-----------------|-------------------|-------------------|--------|--|
| ลำดับที      | ประเภท          | ข้อมูล<br>ทั้งหมด | ข้อมูล<br>สมบูรณ์ | ร้อยละ |  |
| . <b>1</b> . | ผู้มีสิทธิ      | 1,838,485         | 1,832,039         | 99.65  |  |
| 2            | บุคคลในครอบครัว | 4,530,844         | 3,737,681         | 82.49  |  |
|              | รวม             | 6,369,329         | 5,569,720         | 87.45  |  |

/2. ...

Non 3 month

ด่วนที่สุด ที่ กค 0417/ 7 9%

 กรณีผู้มีสิทธิ และบุคคลในครอบครัวที่จะเข้าร่วมโครงการจ่ายตรง ค่ารักษาพยาบาลได้นั้น ข้อมูลของบุคคลดังกล่าวในฐานข้อมูลบุคลากรภาครัฐจะต้องเป็นข้อมูลที่ "สมบูรณ์" ซึ่งจากข้อ 1. ผู้มีสิทธิ และบุคคลในครอบครัวที่ข้อมูล "สมบูรณ์" ได้ทำการสมัครเข้าร่วม โครงการจ่ายตรงค่ารักษาพยาบาลแล้ว จำนวน 1,908,606 คน โดยจากการตรวจสอบข้อมูลอาชีพ ในฐานข้อมูลบุคลากรภาครัฐ พบว่ามีบุคคลในครอบครัวของผู้มีสิทธิจำนวน 123,000 ราย ที่เลือก อาชีพ "รับราชการ" แต่เมื่อตรวจสอบในฐานข้อมูลผู้มีสิทธิแล้ว ปรากฏว่าไม่พบข้อมูล หรือพบแต่ข้อมูล "ไม่สมบูรณ์"

 กรมบัญชีกลางเห็นว่า เพื่อป้องกันการเบิกจ่ายที่ไม่ถูกต้อง เพราะบุคคลใน ครอบครัวที่เลือกอาชีพ "รับราชการ" อาจเป็นบุคคลที่มิใช่ผู้มีสิทธิตามพระราชกฤษฎีกาเงินสวัสดิการ เกี่ยวกับการรักษาพยาบาล พ.ศ. 2523 และที่แก้ไขเพิ่มเติม จึงเห็นควรดำเนินการ ดังนี้

3.1 วางแนวปฏิบัติกรณีบุคคลในครอบครัวของผู้มีสิทธิเลือกอาชีพ "รับราชการ" แต่ไม่ปรากฏข้อมูลว่าเป็นผู้มีสิทธิในฐานข้อมูลบุคลากรภาครัฐ หรือพบข้อมูลแต่ข้อมูล "ไม่สมบูรณ์" จะยังไม่ให้ใช้สิทธิในระบบจ่ายตรงค่ารักษาพยาบาลจนกว่าจะมีการเพิ่มข้อมูล หรือปรับปรุงข้อมูลของ ผู้มีสิทธิในฐานข้อมูลบุคลากรภาครัฐให้ "สมบูรณ์" ก่อน

3.2 ให้ส่วนราชการประชาสัมพันธ์แนวปฏิบัติในข้อ 3.1 ให้ผู้มีสิทธิในสังกัด ตรวจสอบข้อมูลของตน หากพบว่าข้อมูล "ไม่สมบูรณ์" ให้รีบดำเนินการติดต่อนายทะเบียนของ ส่วนราชการที่ตนสังกัดอยู่ เพื่อเพิ่มข้อมูล หรือปรับปรุงข้อมูลให้ "สมบูรณ์" ภายในวันที่ 30 เมษายน 2550 หากพ้นกำหนดระยะดังกล่าว กรมบัญชีกลางจะดำเนินการระงับการใช้สิทธิในระบบจ่ายตรง ค่ารักษาพยาบาล

จึงเรียนมาเพื่อโปรดทราบ และแจ้งให้เจ้าหน้าที่ที่เกี่ยวข้องทราบ และถือปฏิบัติต่อไปด้วย

(นายปิยพันธุ์ นิมุมานเหมินทั่) อธิบดีกรมบัญชีกลาง

กลุ่มงานสวัสดิการรักษาพยาบาลข้าราชการ โทร. 0-2273-9024 ต่อ 4100, 4684 www.cgd.go.th